## Installation de SME-7.0

Version: 0.1 -- 9 août 2006

## Michel-André Robillard CLP, MasterCNE

michelandre at micronator.org

On peut trouver la dernière version de SME à:

http://contribs.org/modules/phpwiki/index.php?Downloads/

Si on veut utiliser un service de DNS dynamique, ouvrir un compte usager avant l'installation de SME. On recommande DynDNS.org à: <u>http://www.dyndns.org/</u>.

- Insérer le CD de SME-7.0.
- Démarrer le PC.
- S'assurer que la source du démarrage soit le CD en appuyant sur ESC lors de l'amorçage.

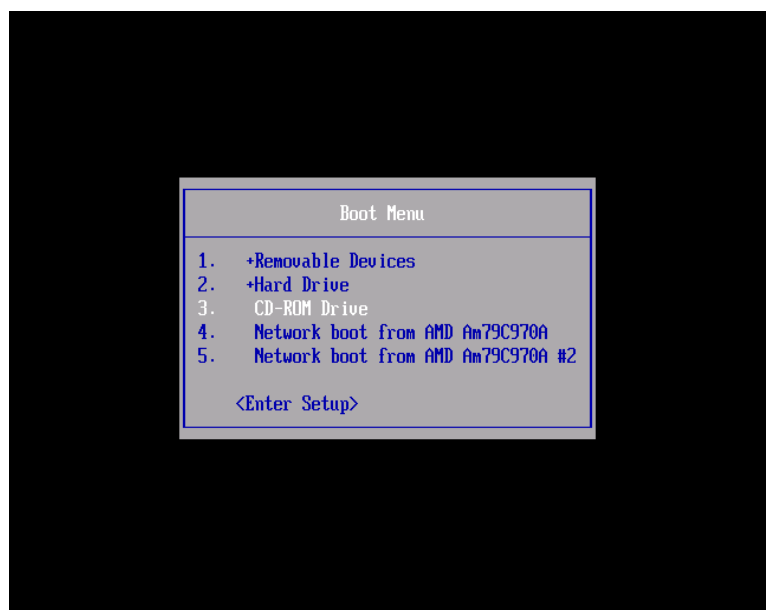

Illustration 1: Choix de la source de démarrage.

Utiliser la flèche vers le bas, choisir **CD-ROM Drive** et **RETOUR**.

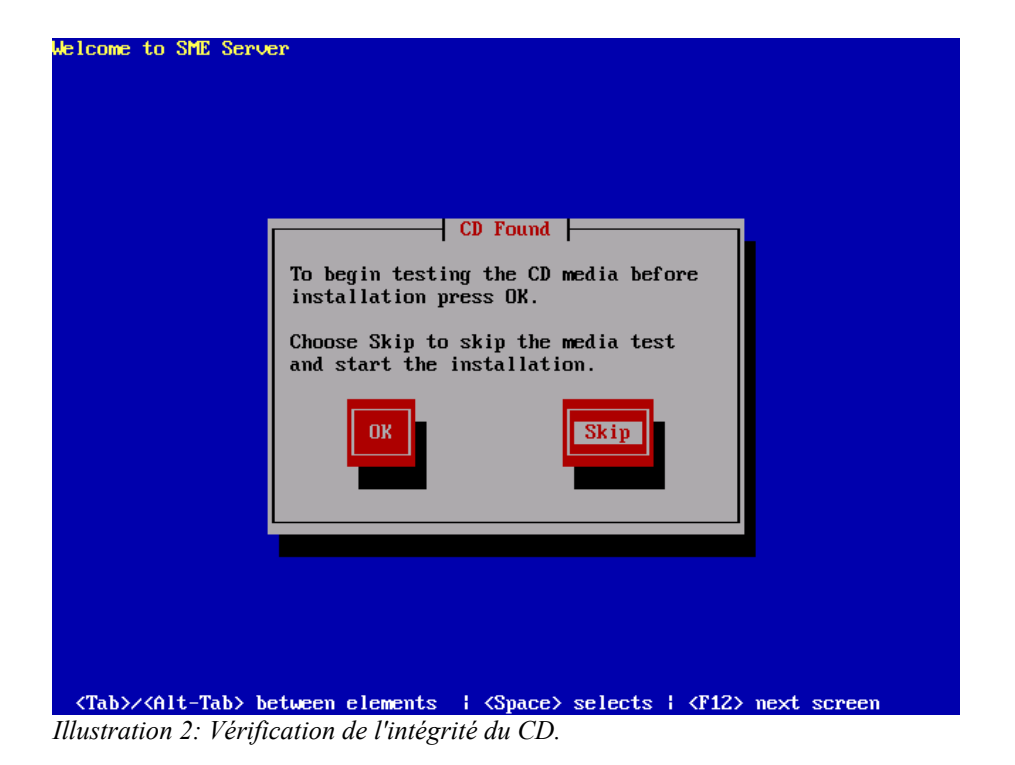

- Il n'est pas nécessaire de vérifier l'intégrité du CD car il fut vérifié lors du brûlage du CD avec K3B mais on peut toujours le faire pour être plus sûr.

- Utiliser le TABULATEUR, choisir Skip et RETOUR.

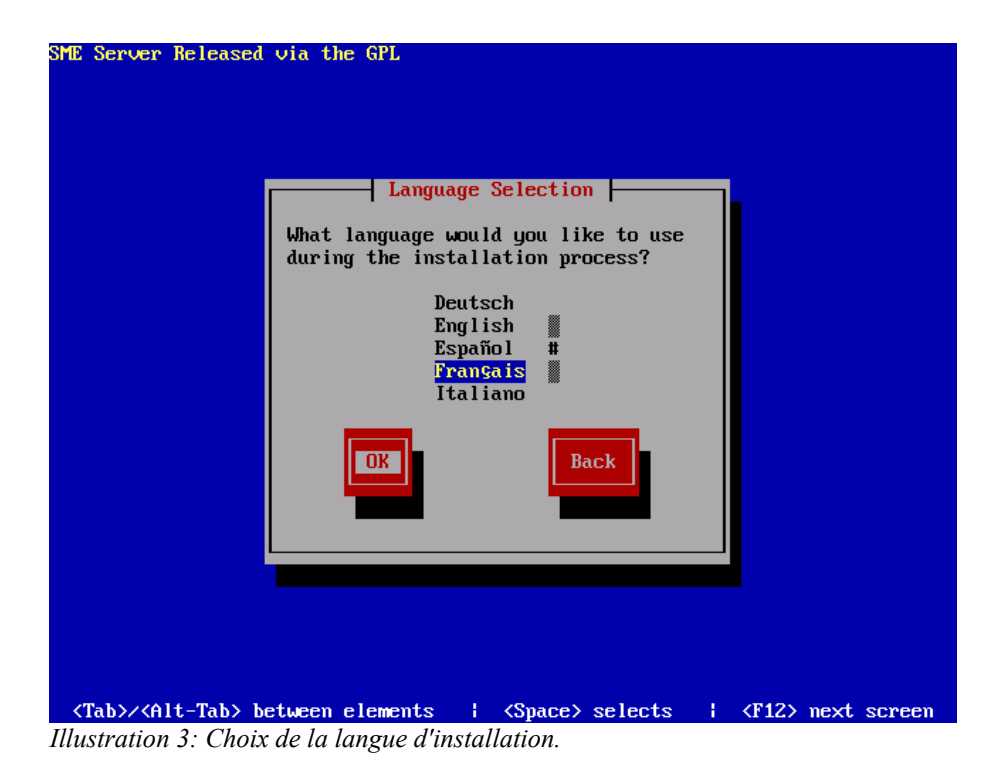

- Choisir la langue pour l'installation et RETOUR.

| SME Server Released via <sup>.</sup>                                                  | the GPL                                                                                                 |
|---------------------------------------------------------------------------------------|----------------------------------------------------------------------------------------------------|
|                                                                                       |                                                                                                    |
|                                                                                       | Modèle de clavier connecté                                                                              |
|                                                                                       | a cet ordinateur :<br>sv-latin1<br>tml-inscript<br>tml-uni<br>trq<br>ua-utf<br>uk #<br>IS<br>us-acentos |
|                                                                                       | DK Précédent                                                                                            |
| <pre><tab>&lt;<alt-tab> Change:<br/>Illustration 4: Sélection d</alt-tab></tab></pre> | r d'élément¦{Espace} Sélectionner¦{F12> Écran suivant<br><i>u clavier</i> .                             |

- Choisir le clavier et **RETOUR.** 

| SME Server Released (                           | via the GPL                                                                           |
|-------------------------------------------------|---------------------------------------------------------------------------------------|
|                                                 |                                                                                       |
|                                                 | All disks will be reformatted and<br>any data will be lost. Proceed?                  |
|                                                 | Non                                                                                   |
|                                                 |                                                                                       |
|                                                 |                                                                                       |
| <pre><tab>/<alt-tab> Chat</alt-tab></tab></pre> | anger d'élément¦ <espace> Sélectionner¦<f12> Écran suivant<br/>sement.</f12></espace> |

- **ATTENTION:** Le disque complet va être reformaté. Les données de ce disque vont être perdues.

- Choisir Oui et RETOUR.

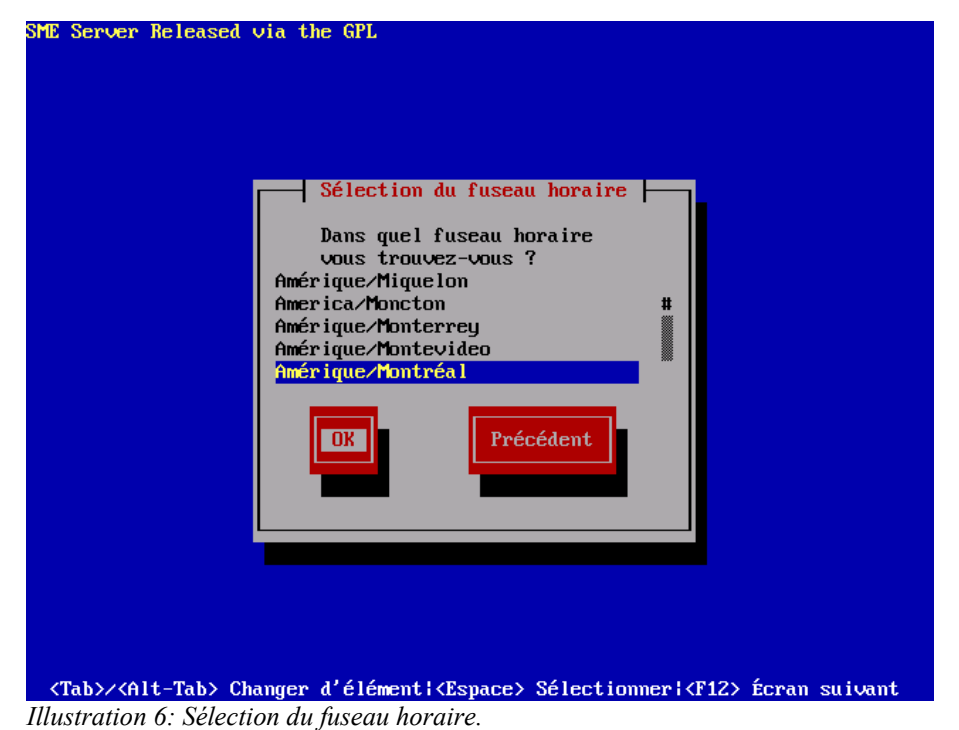

5

-Choisir le fuseau horaire et RETOUR.

| SME Server Released via the GPL    |
|------------------------------------|
|                                    |
|                                    |
|                                    |
|                                    |
|                                    |
| Formatage                          |
| Formatage du sustème de fichiers / |
|                                    |
|                                    |
|                                    |
|                                    |
|                                    |
|                                    |
|                                    |
|                                    |
|                                    |
| <pre></pre>                        |

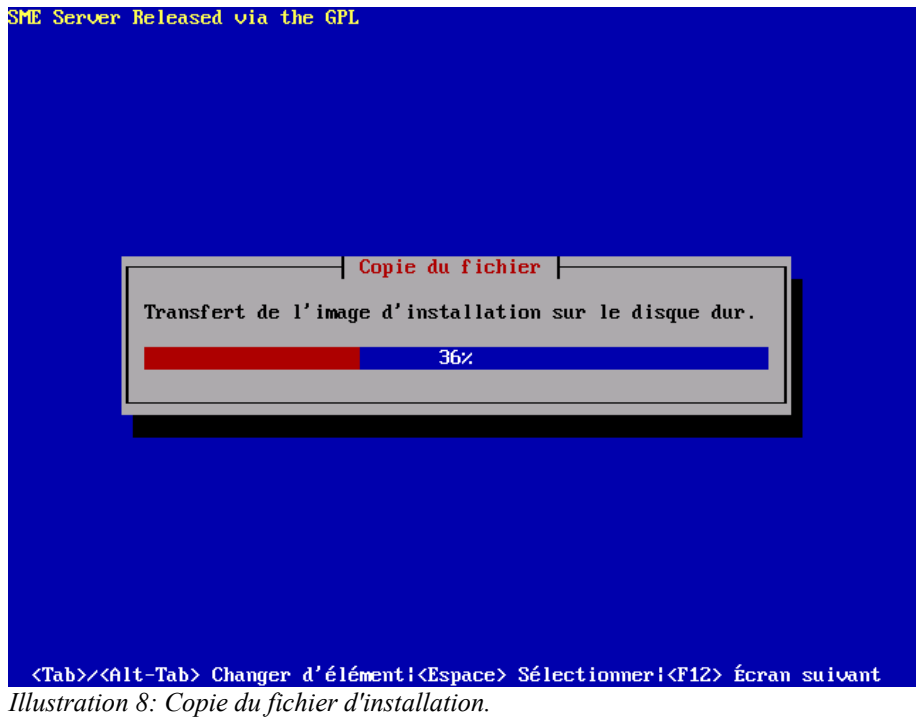

| SME Server Released via the GPL                                             |
|-----------------------------------------------------------------------------|
|                                                                             |
|                                                                             |
|                                                                             |
|                                                                             |
| Traitement                                                                  |
| Configuration de la transaction des RPM                                     |
| 33%                                                                         |
|                                                                             |
|                                                                             |
|                                                                             |
|                                                                             |
|                                                                             |
| (Tak) (Alt Tak) Changer J'Alamat (Forses) Salastismer (F12) former suivert  |
| (lab)/(HIL-lab) Changer a element (Espace) Selectionmer (FI2) Ecran sulvant |

Illustration 9: Traitement.

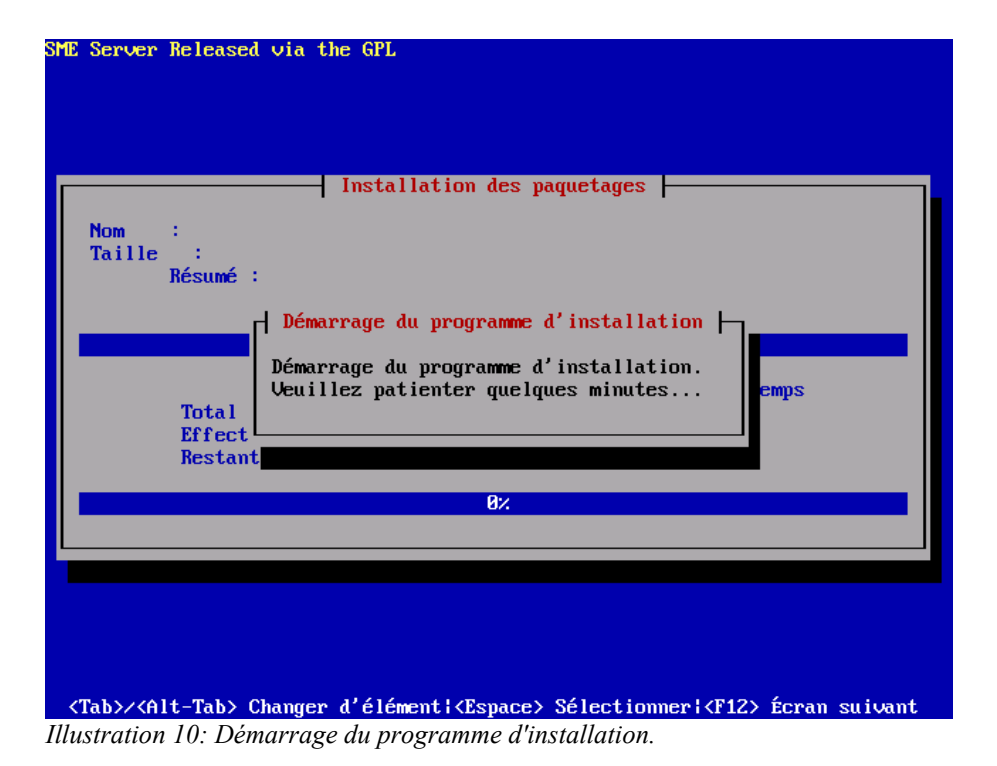

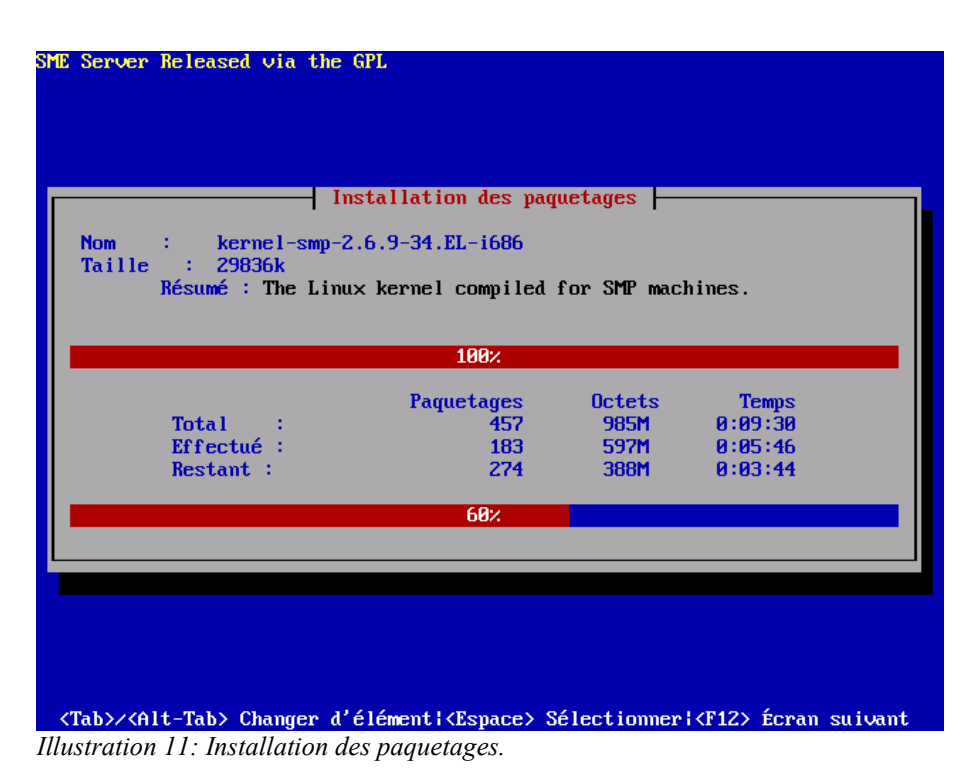

Les paquetages de la distributions s'installent automatiquement. Le tout ne devrait prendre que quelques minutes selon la vitesse du CPU et la quantité de mémoire.

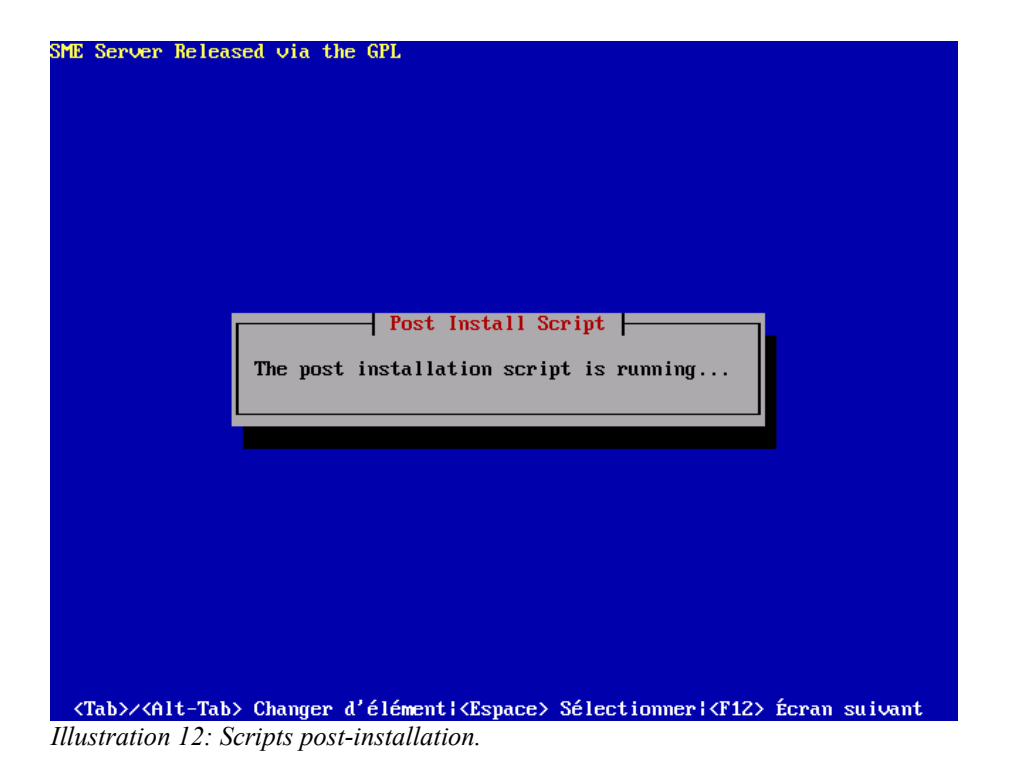

|                                                                                      | Terminé                                                                                                    |
|--------------------------------------------------------------------------------------|----------------------------------------------------------------------------------------------------|
| 'élicitations, votre in<br>erminée.                                                  | nstallation de SME Server est désormais                                                                           |
| letirez les média d'in:<br>vous avez utilisés au (<br>ppuyez sur <entrée> p</entrée> | stallation (disquettes ou CD-ROM) que<br>cours du processus d'installation, puis<br>our redémarrer votre système. |
|                                                                                      | Redémarrer                                                                                                    |

Illustration 13: Terminé.

Voilà, l'installation est terminé. Le CD va être éjecté. Retirer le CD, refermer le tiroir et faire **RETOUR** pour redémarrer l'ordinateur.

## Configuration de SME-7.0

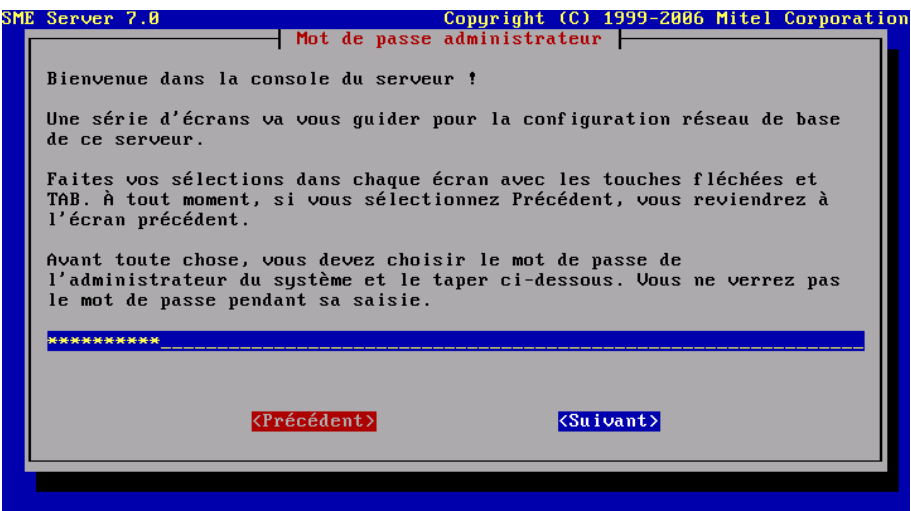

Illustration 14: Mot-de-passe de l'administrateur principal "admin" et "root".

Après le redémarrage, un écran de configuration s'affiche. Entrer le mot-de-passe de l'administrateur principal. Ce motde-passe servira pour les usagers **admin** et **root**. Sélectionner **<Suivant>** à l'aide du **TABULATEUR** et faire **RETOUR**.

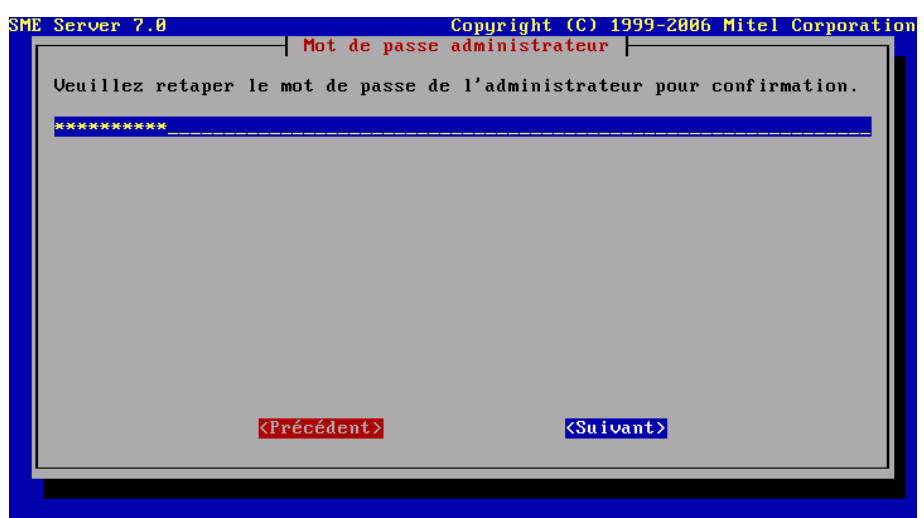

Illustration 15: Confirmation du mot-de-passe de l'administrateur.

Confirmer le mot-de-passe principal, sélectionner **<Suivant>** à l'aide du **TABULATEUR** et faire **RETOUR**.

Note: Ce mot-de-passe sert aux usagers admin et root.

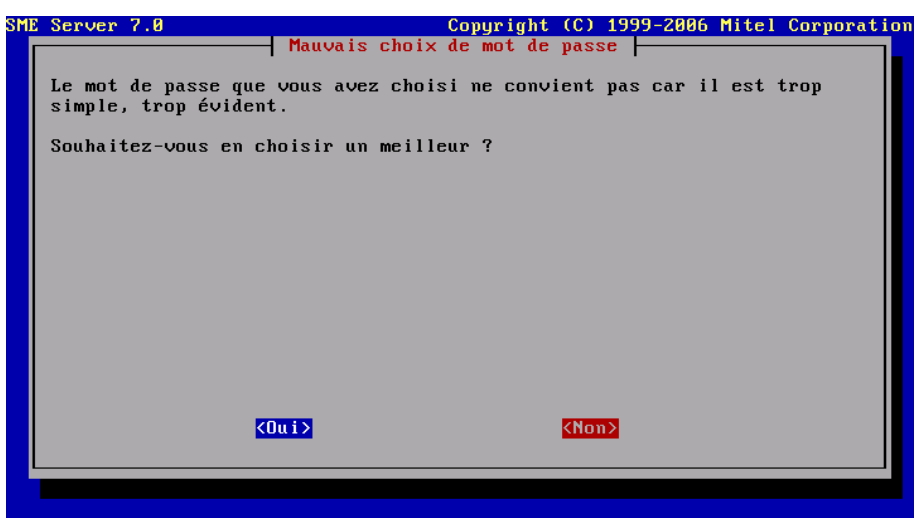

Illustration 16: Mauvais choix de mot-de-passe. Souhaitez-vous en choisir un meilleur.

Si le mot-de-passe choisi n'est pas assez sécuritaire, le système vous demande si vous souhaitez en choisir un meilleur. Si on choisi **<Non>**, on garde le même mot-de-passe et on continue sinon, on choisi **<Oui>** et on change pour un motde-passe plus sécuritaire. Faire un choix à l'aide du **TAB** et **RETOUR**.

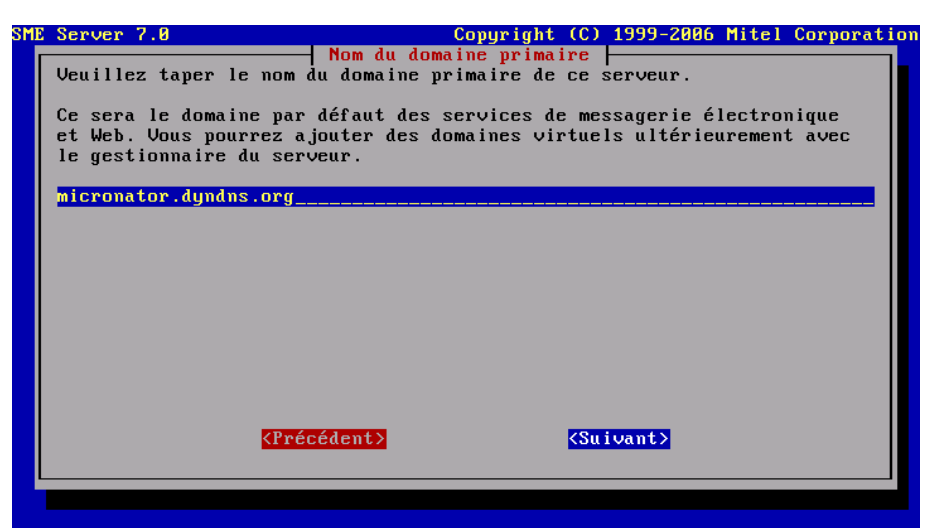

*Illustration 17: Nom du domaine primaire.* 

Entrer le nom de son domaine primaire. **Suivant>** et **RETOUR**.

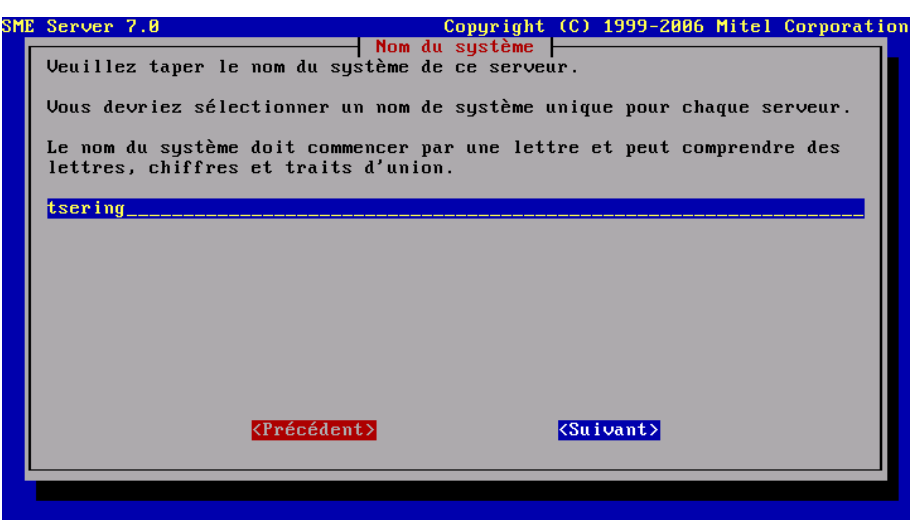

Illustration 18: Nom du système.

Entrer le nom du système i.e. ce serveur. **<Suivant>** et **RETOUR**.

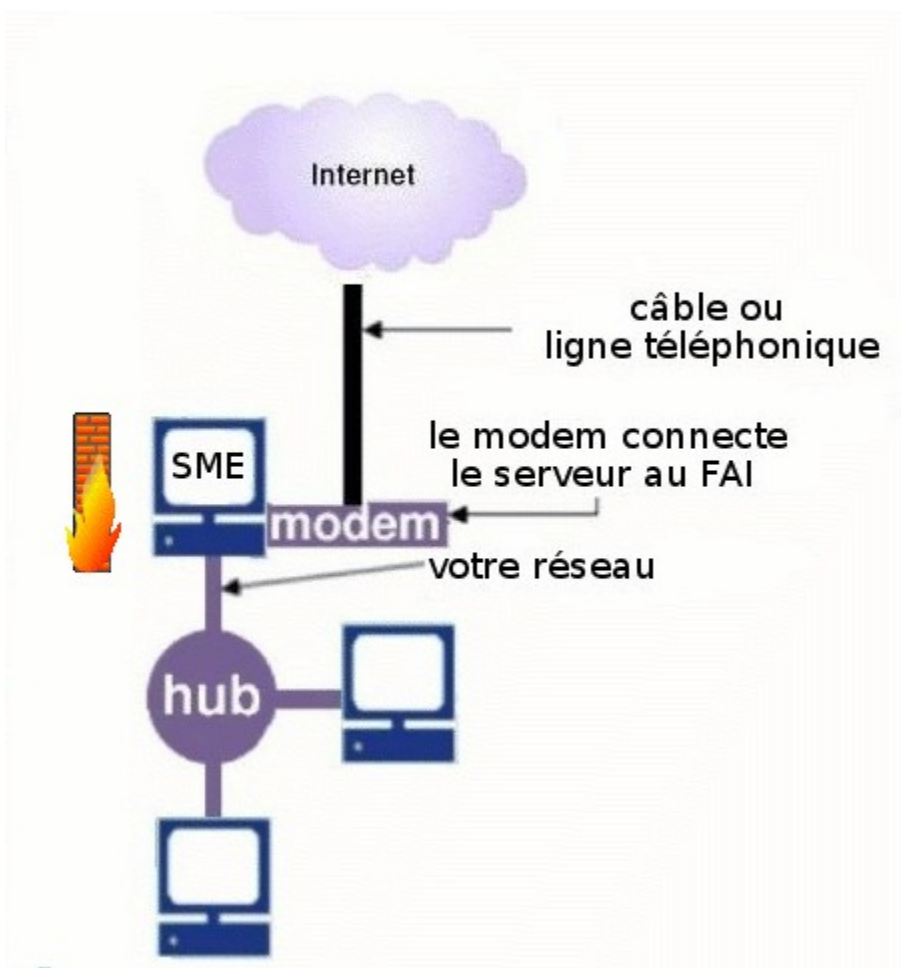

Illustration 19: Exemple de réseau. (partie de l'image tirée du manuel de SME).

Une carte réseau (nommée externe) se branche au modem et une autre (local) à un ordinateur ou un concentrateur (hub).

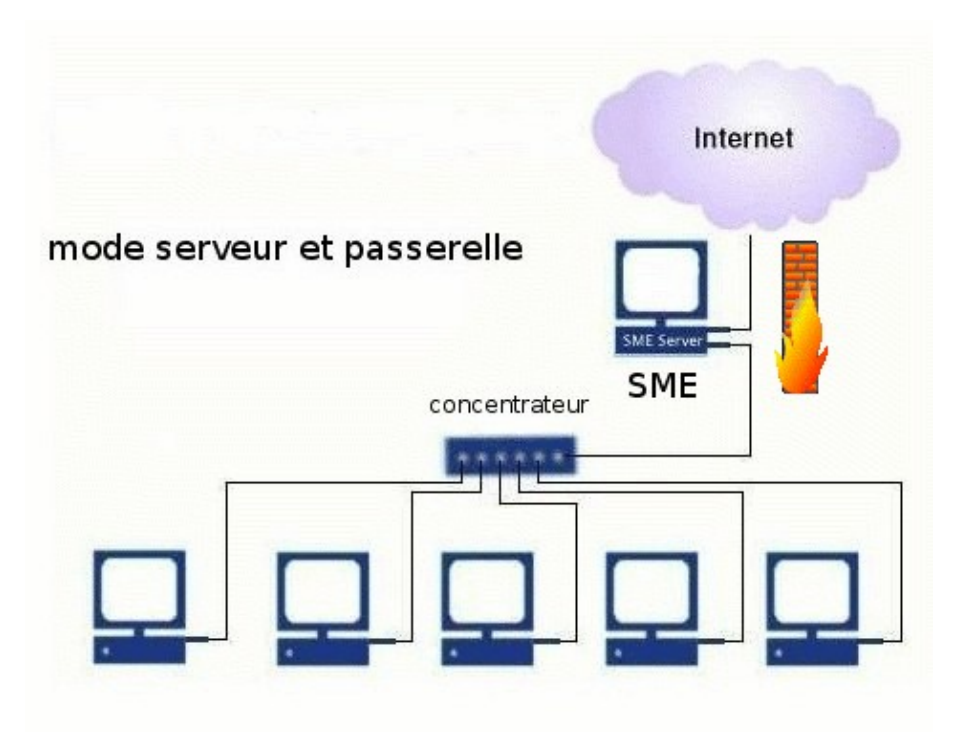

Illustration 20: Mode serveur et passerelle (partie de l'image du manuel de SME).

Une carte réseau (nommée externe) se branche à l'internet via DSL, modem-câble, proxy ou autrement et une autre carte réseau (nommée local) à un concentrateur (hub).

Si on n'a qu'<u>une seule station de travail</u>, il n'est pas nécessaire d'utiliser un concentrateur. Il suffit de brancher la carte réseau (local) du serveur SME directement dans la carte réseau de la station de travail. <u>ATTENTION</u>: il faut alors utiliser un câble réseau croisé (crossover cable).

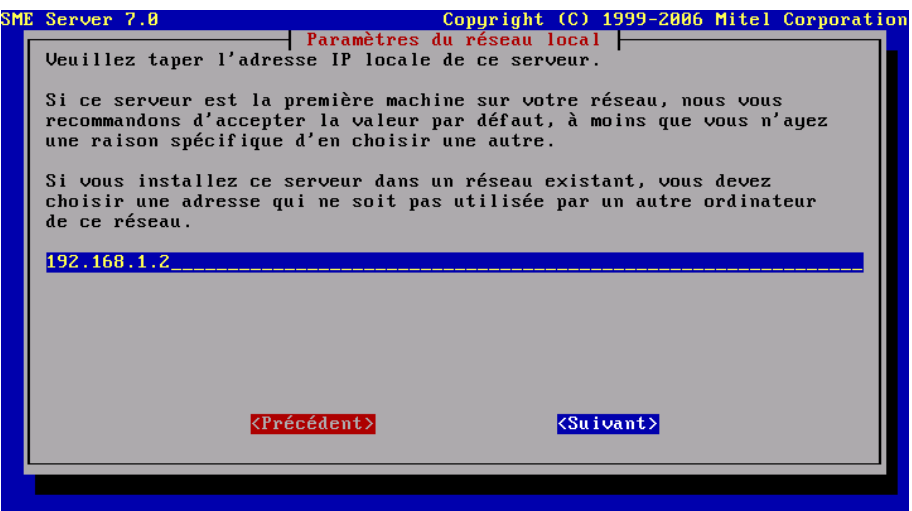

Illustration 21: Adresse IP pour le réseau local.

Entrer l'adresse IP pour la carte du réseau local, **<Suivant>** et **RETOUR**.

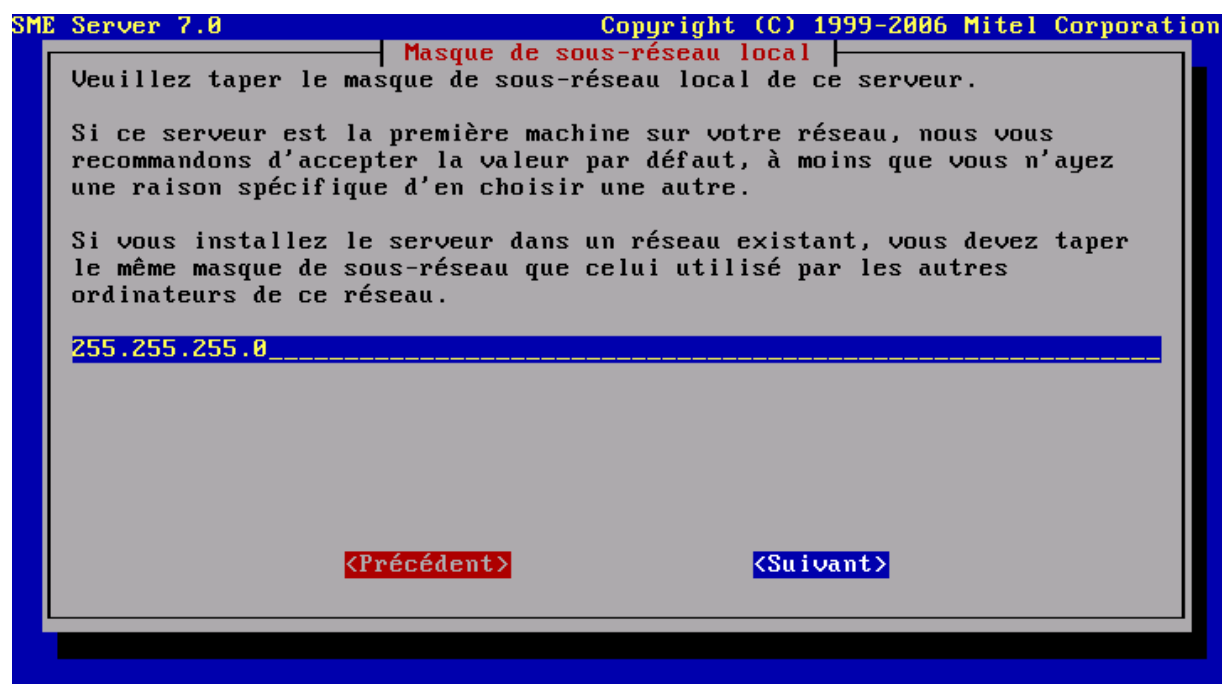

Illustration 22: Masque du sous-réseau local.

Entrer le masque du réseau local, **Suivant>** et **RETOUR**.

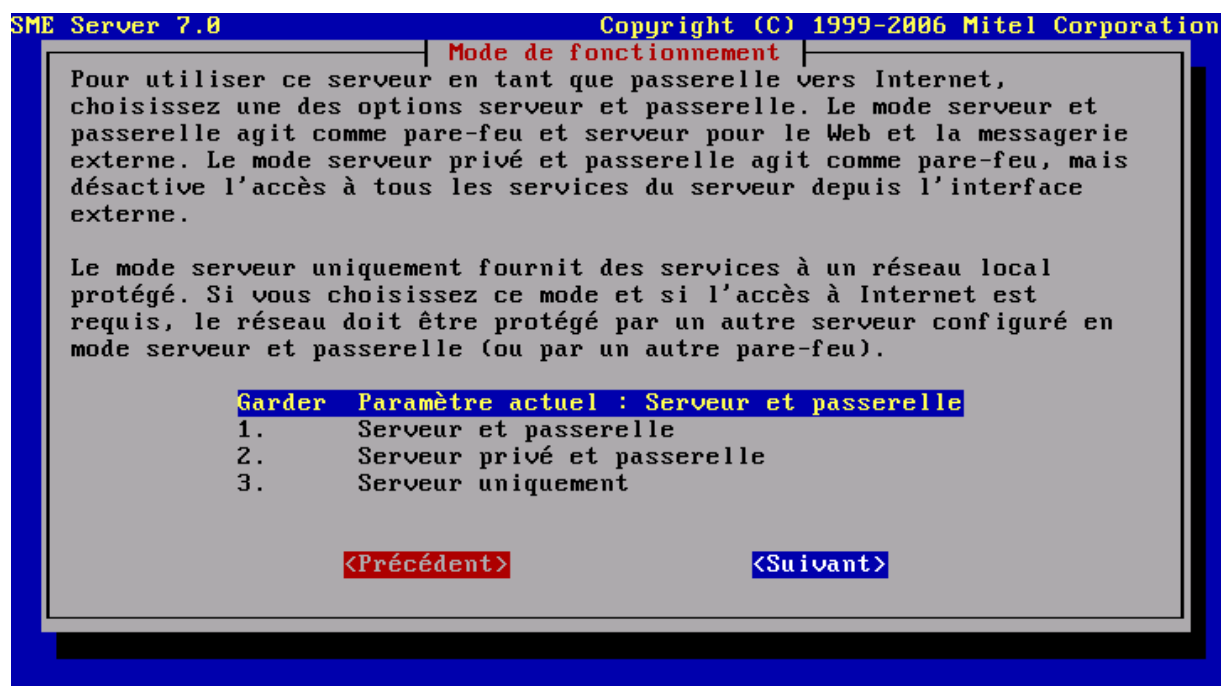

Illustration 23: Mode de fonctionnement.

Ici on choisi 1. Serveur et passerelle, <Suivant> et RETOUR.

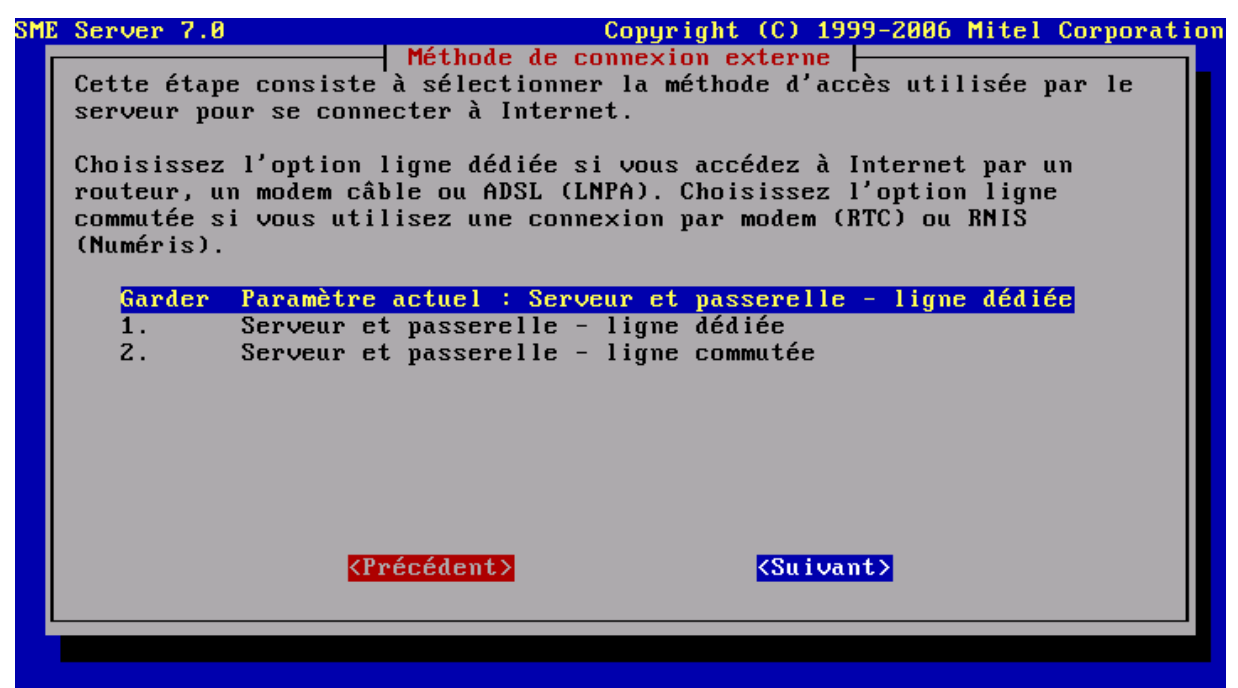

Illustration 24: Méthode de connexion externe.

Ici on choisi 1. Serveur et passerelle – ligne dédiée, <Suivant> et RETOUR.

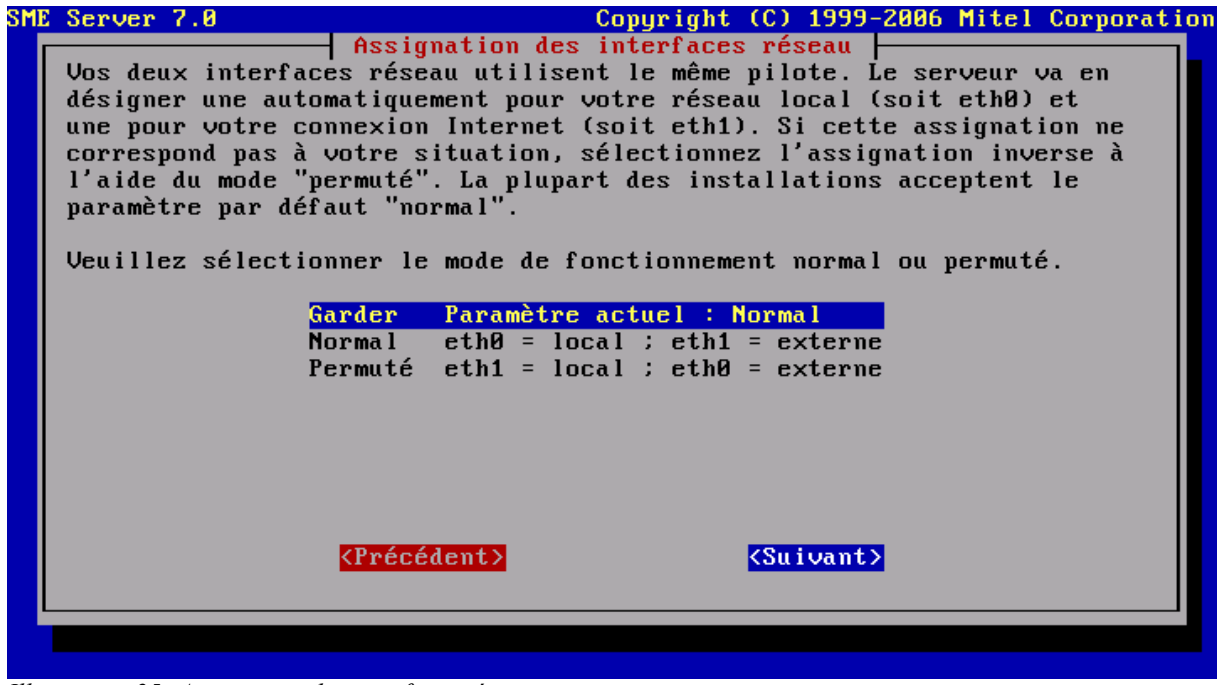

Illustration 25: Assignation des interfaces réseau.

Habituellement la carte réseau **eth0** est la carte locale et **eth1** est la carte externe. On peut permuter à sa convenance. **<Suivant>** et **RETOUR**.

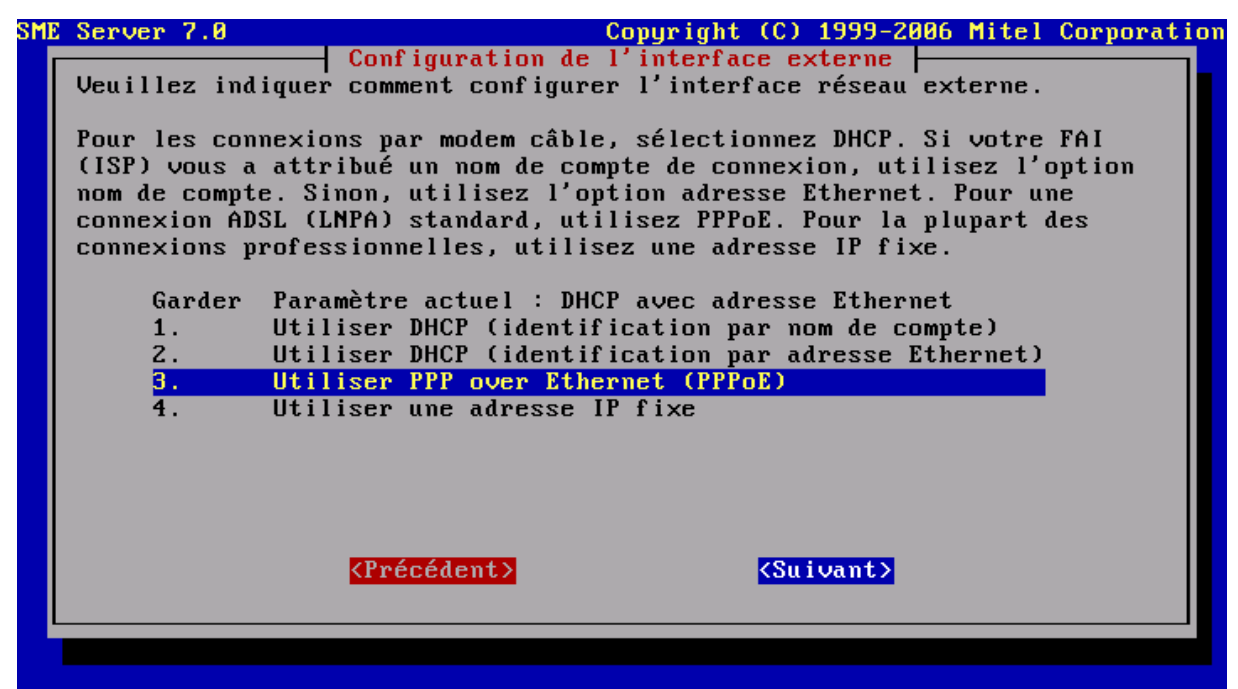

Illustration 26: Configuration de l'interface externe.

Pour un modem-câble, choisir **2. Utiliser DHCP (identification par adresse Ethernet)** car le modem-câble a son propre numéro d'identification pour se connecter et ce numéro est unique, c'est l'adresse MAC (Media Access Control address).

Pour un modem téléphonique haute-vitesse i.e. ADSL (Asymetric Digital Subscriber Line) on choisit **3. Utiliser PPP over Ethernet (PPPoE)**. **<Suivant>** et **RETOUR**.

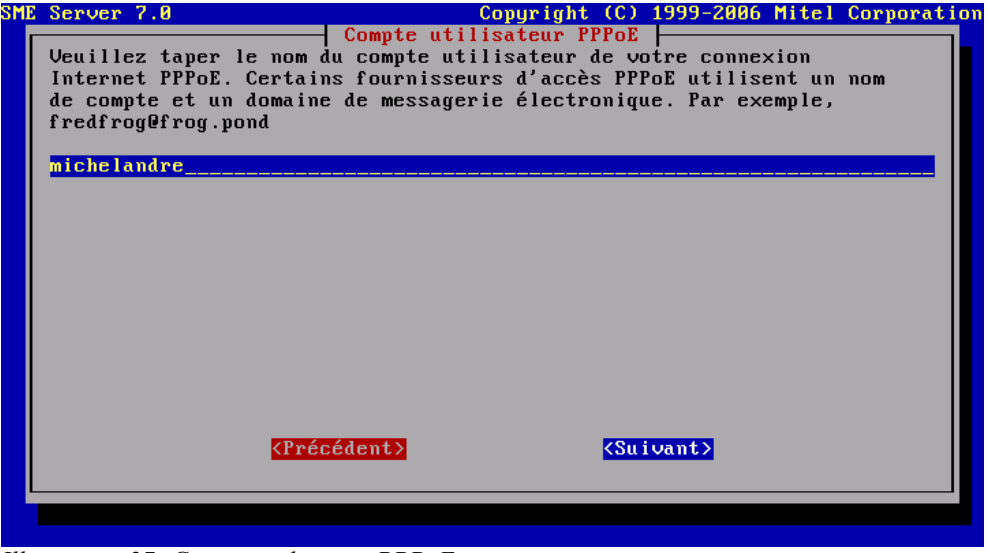

Illustration 27: Compte utilisateur PPPoE.

Entrer les informations demandées. Suivant> et RETOUR.

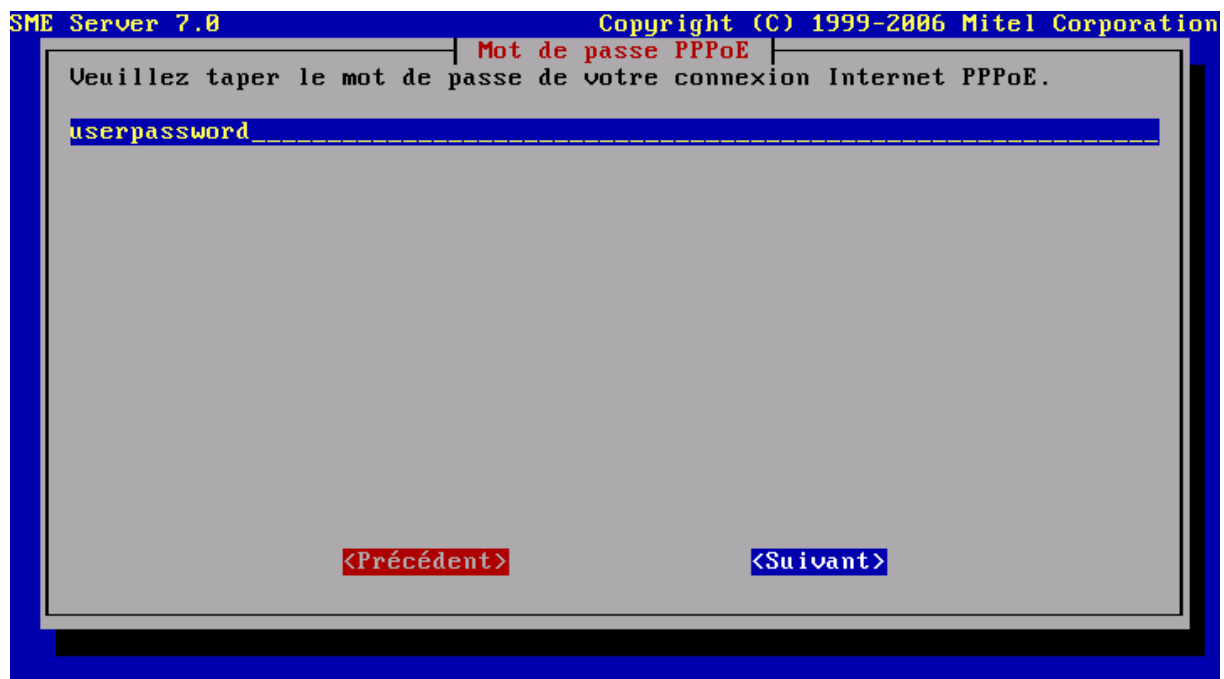

Illustration 28: Mot-de-passe de l'usager de PPPoE.

Entrer le mot-de-passe de l'usager de PPPoE. **<Suivant>** et **RETOUR**.

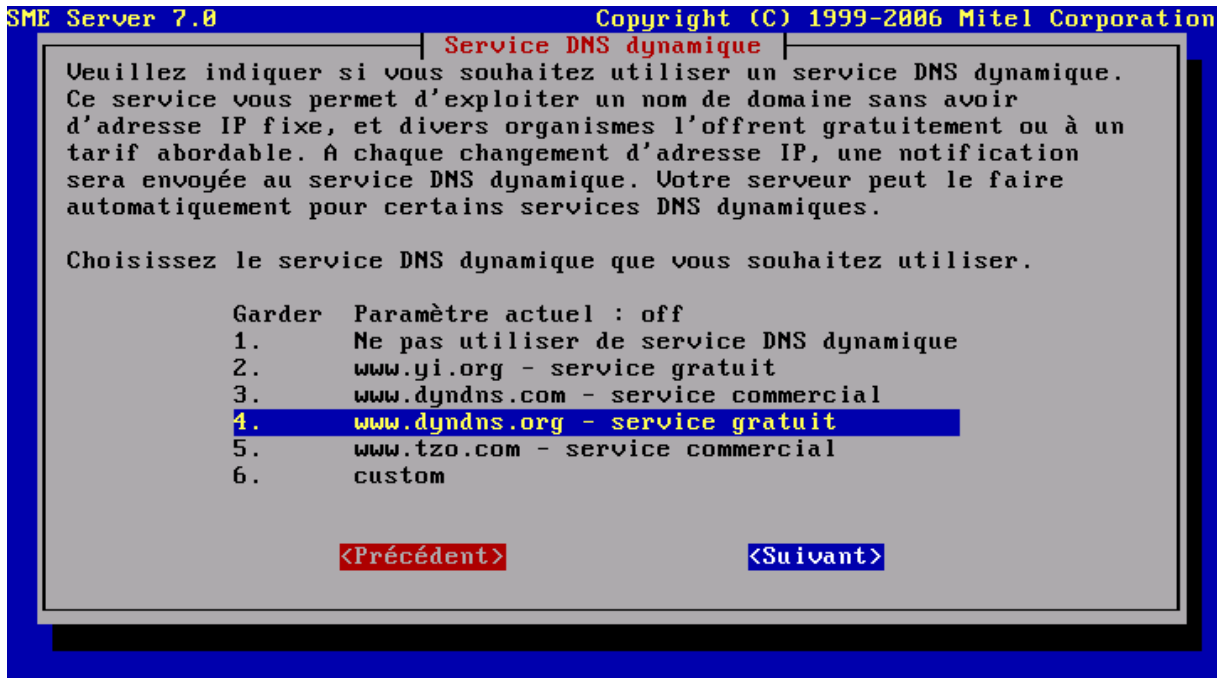

Illustration 29: Service DNS dynamique.

Faire le choix du service DNS dynamique. Ouvrir un compte usager avant l'installation de SME. On recommande <u>http://ww.dyndns.org/</u>, **<Suivant>** et **RETOUR**.

| SME | Server 7.0     |                                        | Copyright (C)                                       | 1999-2006 Mitel                        | l Corporation |
|-----|----------------|----------------------------------------|-----------------------------------------------------|----------------------------------------|---------------|
|     | Veuillez taper | Nom de compte du<br>le nom du compte d | i <mark>service DNS dy</mark> m<br>le votre service | a <mark>mique</mark><br>DNS dynamique. |               |
|     | michelandre    |                                        |                                                     |                                        |               |
|     |                |                                        |                                                     |                                        |               |
|     |                |                                        |                                                     |                                        |               |
|     |                |                                        |                                                     |                                        |               |
|     |                |                                        |                                                     |                                        |               |
|     |                |                                        |                                                     |                                        |               |
|     |                |                                        |                                                     |                                        |               |
|     |                |                                        |                                                     |                                        |               |
|     |                | <précédent></précédent>                | KSu i                                               | Vant>                                  |               |
|     |                |                                        |                                                     |                                        |               |
|     |                |                                        |                                                     |                                        |               |

Illustration 30: Nom du compte du service DNS dynamique.

Entrer le nom de l'usager du service DNS dynamique, **<Suivant>** et **RETOUR**.

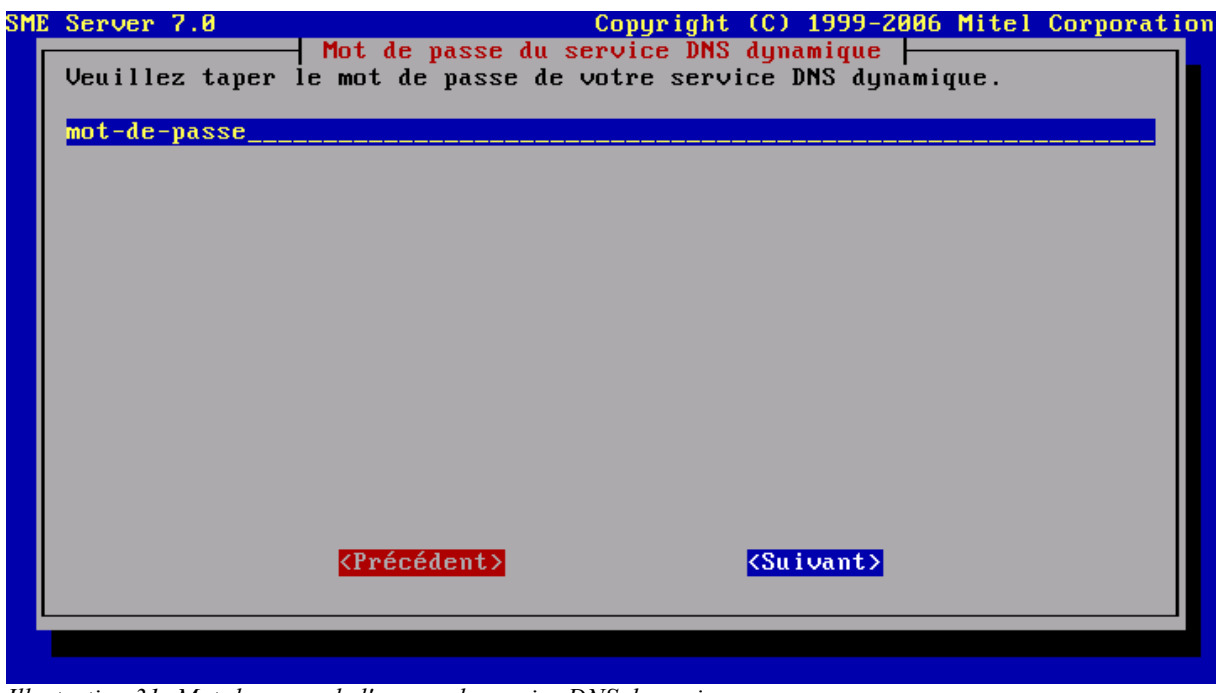

*Illustration 31: Mot-de-passe de l'usager du service DNS dynamique.* 

Entrer le mot-de-passe de l'usager du service DNS dynamique, **<Suivant>** et **RETOUR**.

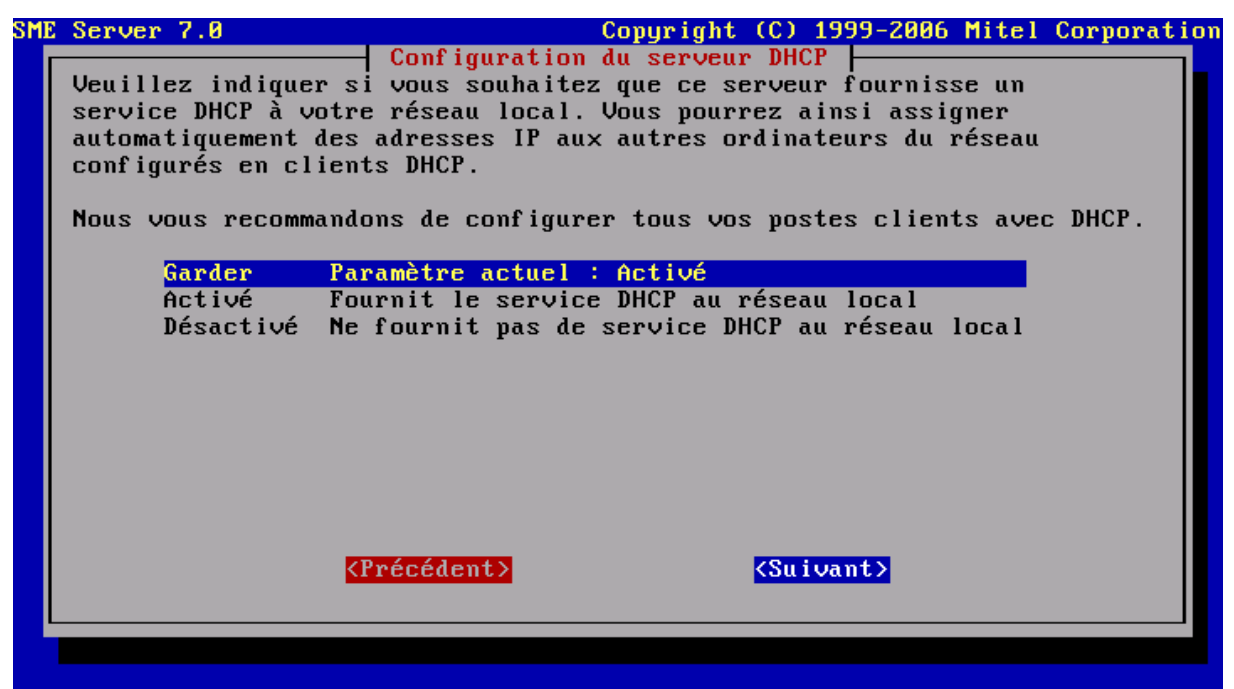

Illustration 32: Configuration du service DHCP.

Il est recommandé d'activer le DHCP. Il ne peut y avoir qu'**un seul serveur DHCP** par segment de réseau, **<Suivant>** et **RETOUR**.

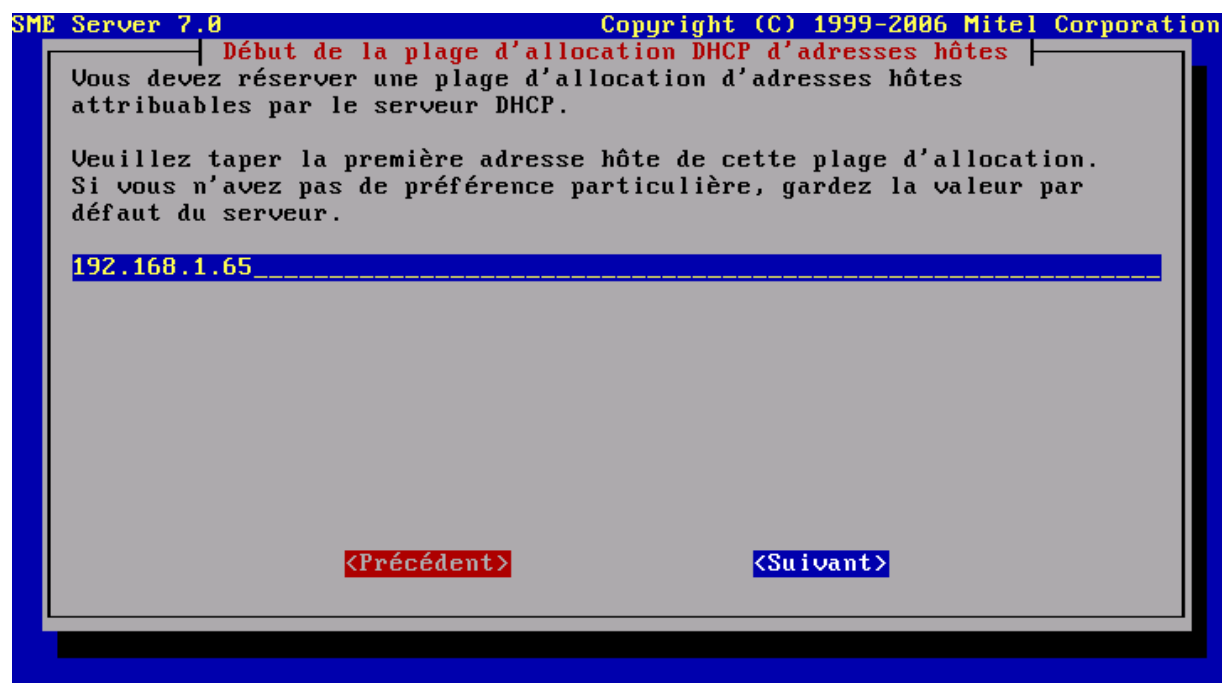

*Illustration 33: Début de la plage d'allocation DHCP d'adresses hôtes.* 

Entrer la première adresse que le serveur DHCP va allouer aux stations PC qui feront une demande d'adresse IP, **<Suivant>** et **RETOUR**.

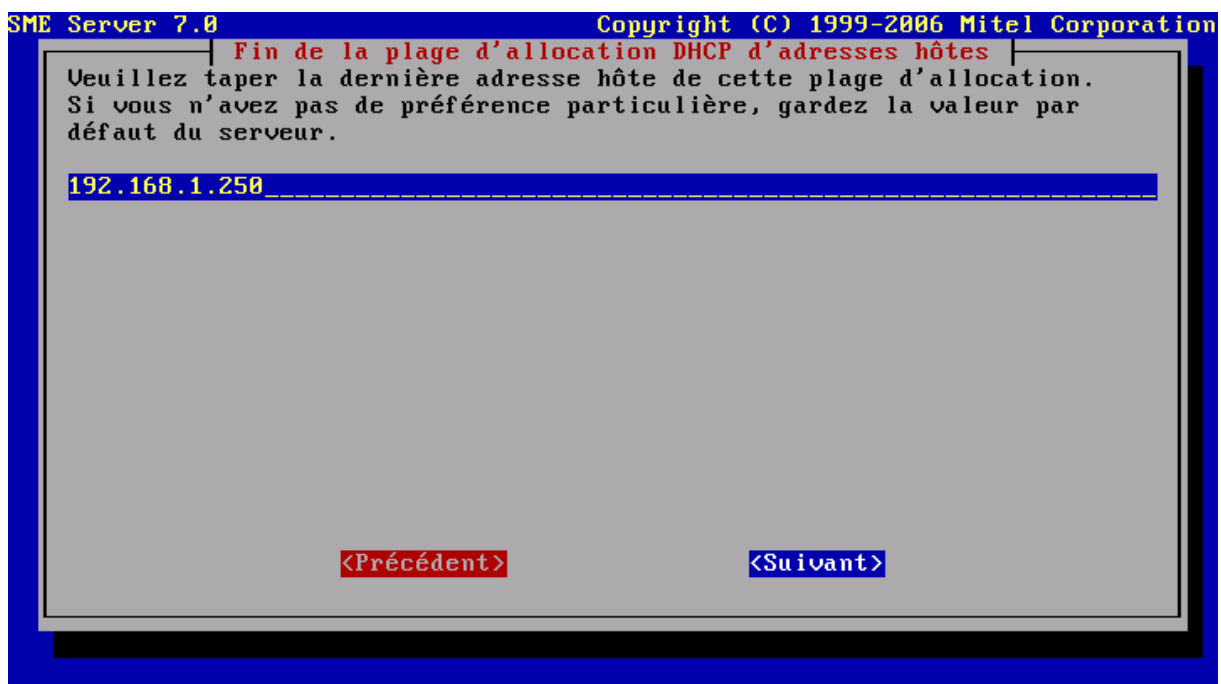

Illustration 34: Fin de la plage d'allocation DHCP d'adresses hôtes.

Entrer la dernière adresse que le serveur DHCP va allouer aux stations PC qui feront une demande d'adresse IP, **<Suivant>** et **RETOUR**.

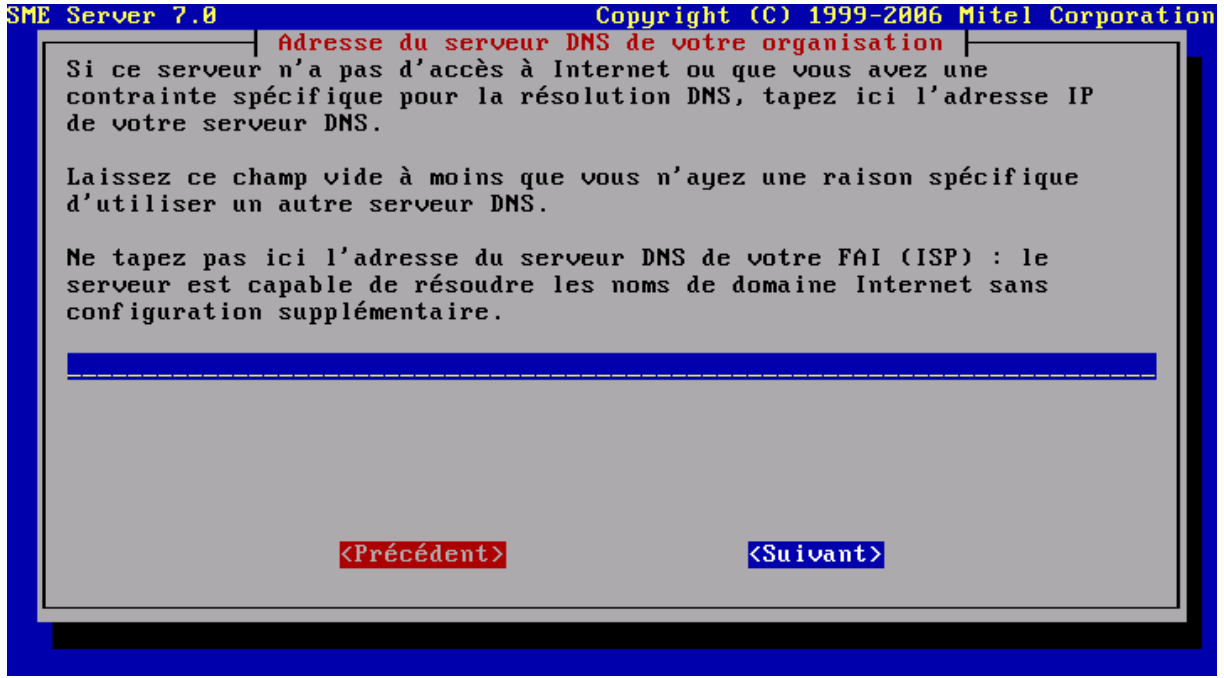

Illustration 35: Adresse du serveur DNS..

Habituellement on laisse ce champ libre car le DHCP du FAI (Fournisseur d'Accès Internet) va fournir l'adresse du serveur DNS, **Suivant>** et **RETOUR**.

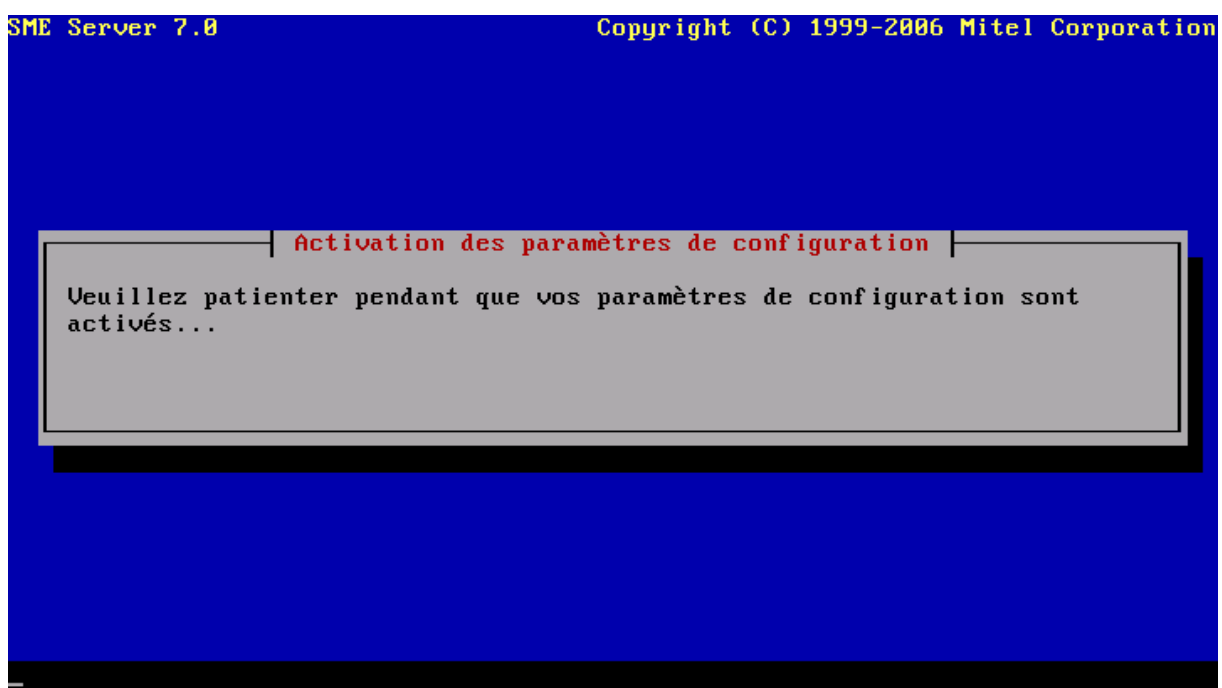

*Illustration 36: Activation des paramètre de configuration.* 

Les paramètres s'activent.

| Démarrage | de | nut :             | I | OFF | ] |
|-----------|----|-------------------|---|-----|---|
| Démarrage | de | raidmonitor :     | Γ | OK  | ] |
| Démarrage | de | apmd :            | [ | OK  | ] |
| Démarrage | de | oidentd :         | [ | OFF | ] |
| Démarrage | de | masq :            | [ | OK  | ] |
| Démarrage | de | network :         | [ | OK  | ] |
| Démarrage | de | irqbalance :      | [ | OK  | ] |
| Démarrage | de | crond :           | [ | OK  | ] |
| Démarrage | de | acpid :           | Ι | OK  | ] |
| Démarrage | de | dhcpcd :          | Ι | OFF | ] |
| Démarrage | de | mysqld :          | Ι | OK  | ] |
| Démarrage | de | dnscache :        | Γ | OK  | ] |
| Démarrage | de | imap :            | Γ | OK  | ] |
| Démarrage | de | imaps :           | Γ | OK  | ] |
| Démarrage | de | ippp :            | Γ | OFF | ] |
| Démarrage | de | рорЗ :            | Γ | OK  | ] |
| Démarrage | de | pop3s :           | Γ | OK  | ] |
| Démarrage | de | tinydns :         | [ | OK  | ] |
| Démarrage | de | diald :           | [ | OFF | ] |
| Démarrage | de | pppoe :           | [ | OFF | ] |
| Démarrage | de | lpd :             | Ι | OK  | ] |
| Démarrage | de | dhcpd :           | Ι | OFF | ] |
| Démarrage | de | smtp-auth-proxy : | Ι | OFF | ] |
| Démarrage | de | clamd :           | Ι | OK  | ] |
| Démarrage | de | freshclam : _     |   |     |   |

Illustration 37: Démarrage des services.

Les services sont démarrés.

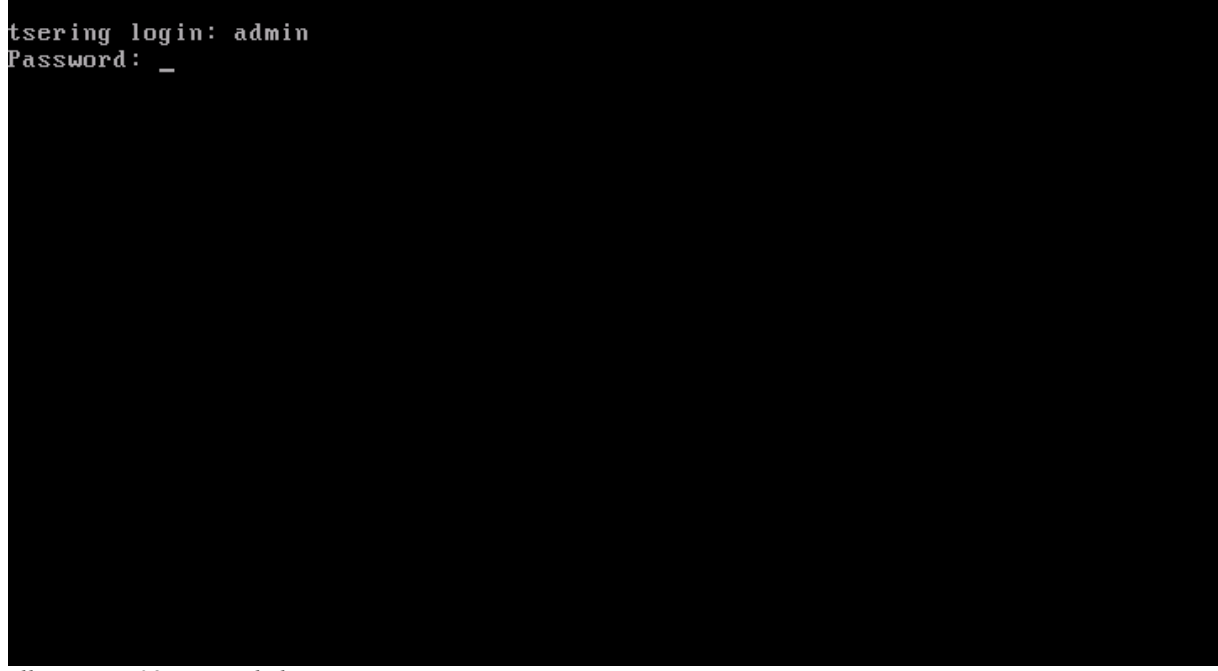

*Illustration 38: Invite de login.* 

Après que les services soient démarrés, une invite de login s'affiche. Entrer **admin** comme nom d'usager et le mot-de-passe que vous avez choisi pour l'administrateur principal.

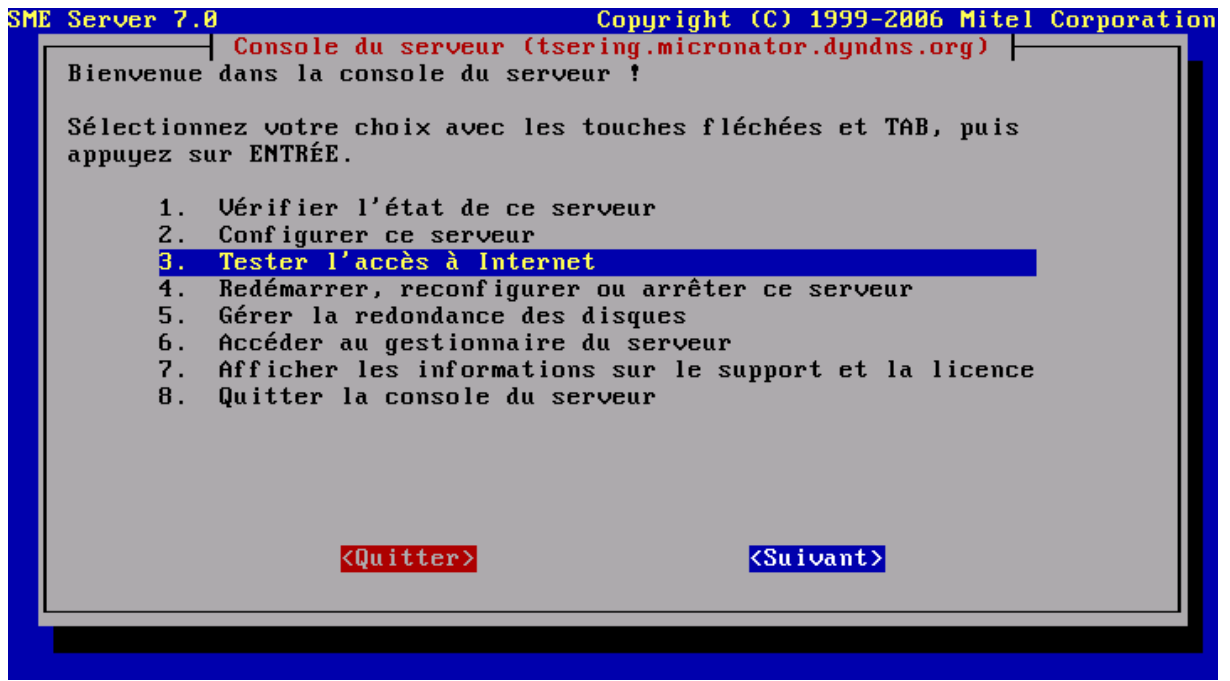

Illustration 39: Console du serveur.

Choisir 3. Tester l'accès à internet, <Suivant> et RETOUR.

| SME | Server 7.0 Copyright (C) 1999-2006 Mitel Corporatio                                                                                                    |
|-----|----------------------------------------------------------------------------------------------------|
| - 1 | Tester l'accès à Internet                                                                                                    |
|     | Une fois votre connexion Internet opérationnelle, votre serveur<br>connecté et configuré, ce test vérifiera que votre serveur peut<br>communiquer sur Internet.                                                                                                    |
|     | Dans le cadre de ce test, deux éléments vont être transmis à<br>contribs.org : la version de SME Server installée sur votre serveur et<br>une chaîne de caractères permettant de distinguer votre serveur des<br>autres. Cette chaîne est générée par une fonction de hachage et elle<br>ne permet pas d'obtenir la moindre information sur votre serveur. |
|     | Nous vous remercions pour votre aide en envoyant cette information qui<br>nous permet d'avoir une bonne estimation du nombre de serveurs<br>installés.                                                                                                    |
|     | Voulez-vous exécuter ce test ?                                                                                                    |
|     | <mark><oui></oui></mark>                                                                                                    |
|     |                                                                                                    |

Illustration 40: Voulez-vous exécuter ce test?

<Oui> et RETOUR.

| SME | E Server 7.0 Copyright (C) 1999-2006 Mitel Corporation                        |
|-----|-------------------------------------------------------------------------------|
|     | Réussite du test de connexion à Internet                                      |
|     | Le test a réussi ! Votre serveur a réussi à communiquer avec<br>contribs.org. |
|     |                                                                               |
|     |                                                                               |
|     |                                                                               |
|     |                                                                               |
|     |                                                                               |
|     |                                                                               |
|     |                                                                               |
|     |                                                                               |
|     |                                                                               |

Illustration 41: Réussite du test de connexion à l'internet.

Victoire totale. **RETOUR** pour retourner à la console du serveur. S'il y a un problème quelconque, choisir **2. Configurer ce serveur** pour vérifier la configuration et voir s'il n'y aurait pas une erreur à quelque part.

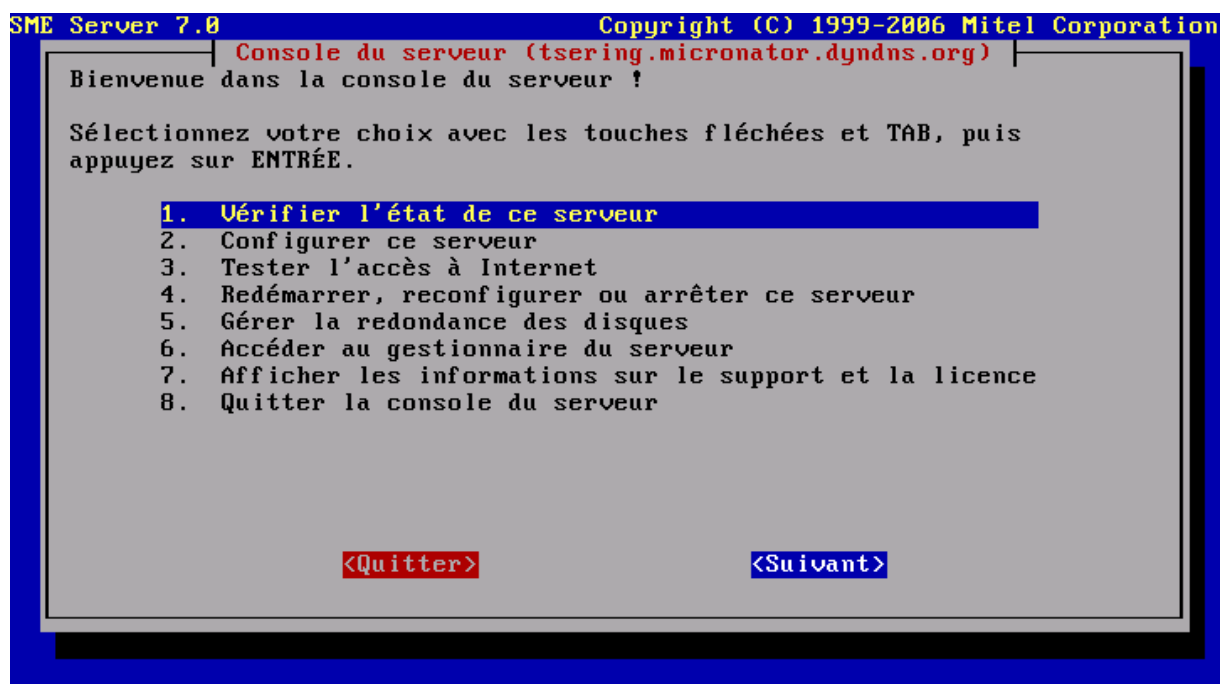

Illustration 42: Vérifier l'état de ce serveur.

Pour vérifier l'état de ce serveur, choisir 1. Vér... puis <Suivant> et RETOUR.

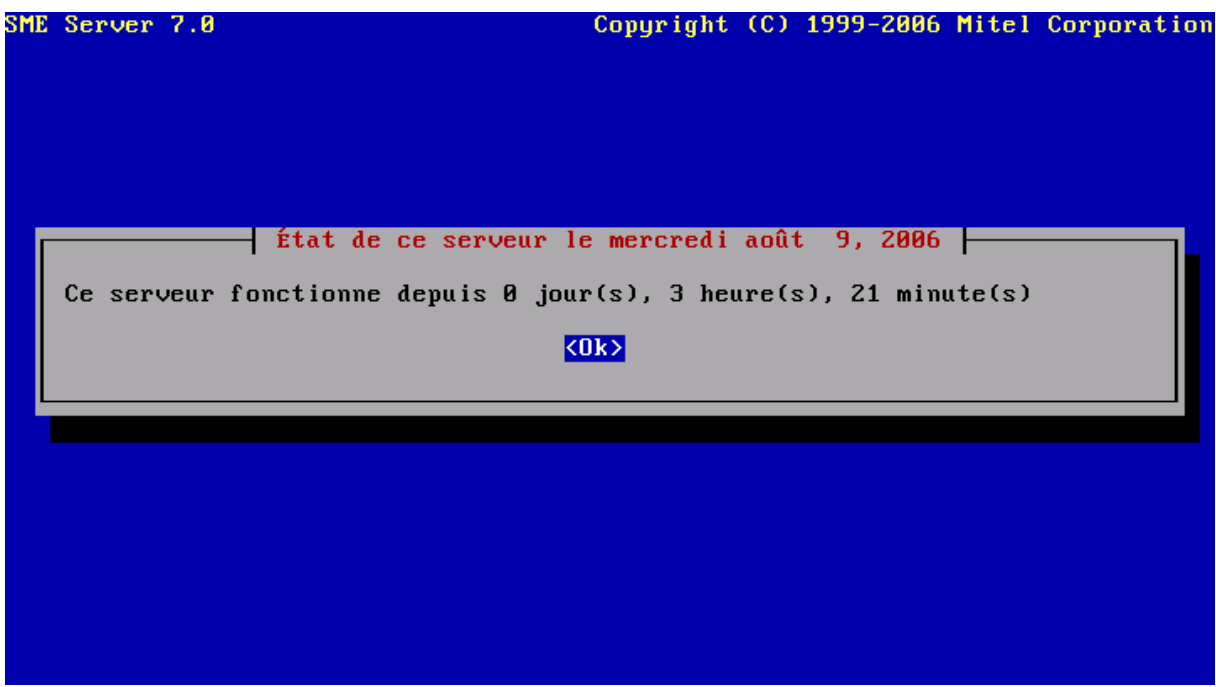

Illustration 43: Etat de ce serveur.

Voici l'état de ce serveur. **RETOUR** pour retourner à la console du serveur.

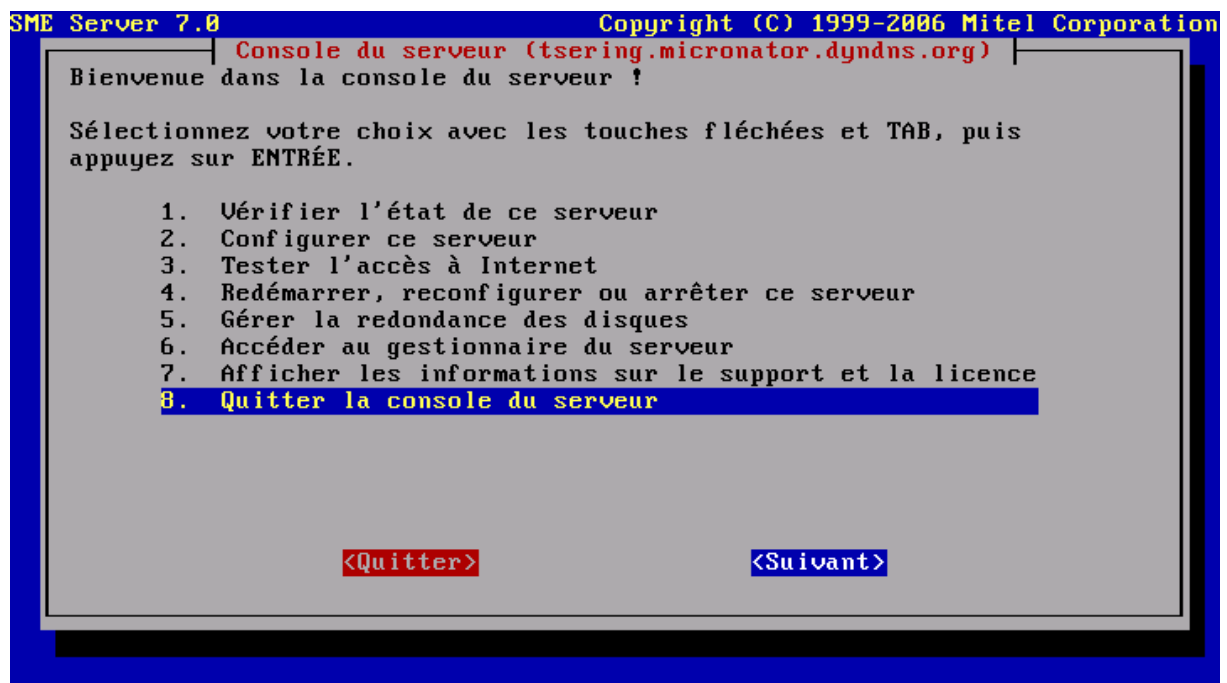

Illustration 44: Quitter la console du serveur.

Choisir 8. Quitter la console du serveur et retourner à l'invite du login.

```
tsering login: root
Password:
Last login: Wed Aug 9 23:54:01 on tty1
CentOS release 4.3 (Final) - SME Server 7.0
[root@tsering ~]#
[root@tsering ~]#
[root@tsering ~]# pwd
∕root
[root@tsering ~]# ls
anaconda-ks.cfg install.log install.log.syslog
[root0tsering ~]#
[root@tsering ~]#
[root@tsering ~]#
[root@tsering ~]# df -h
Sys. de fich.
                         Tail. Occ. Disp. %Occ. Monté sur
/dev/mapper/main-root
                         1,6G 940M 526M 65% /
'dev∕md1
                          99M
                                13M
                                       82M 14% ∕boot
                         135M
                                   0
                                     135M
                                              0% /dev/shm
none
[root@tsering ~]# _
```

Illustration 45: Login avec le nom d'usager root.

Si à l'invite du **login** on utilise **root** comme nom d'usager avec le même mot-depasse que celui de l'administrateur principal, on entre à la ligne de commandes du système comme tout autre système Linux.